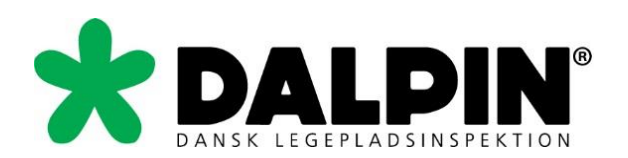

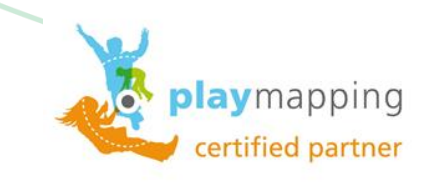

# Introduktion til Playmapping

**PC** version

www.playmapping.dk

07-06-2018

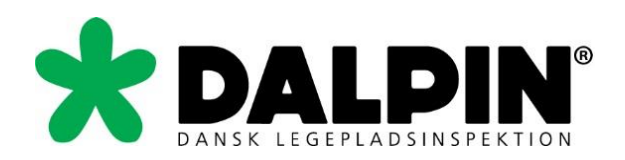

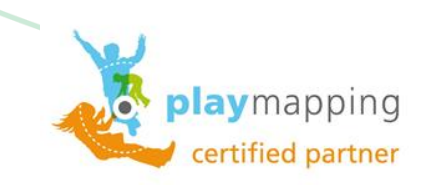

| Indholdsfortegnelse                    |    | /  |
|----------------------------------------|----|----|
| Indholdsfortegnelse                    | 2  |    |
| PLAYMAPPING Login                      | 3  |    |
| Startside - opbygning                  | 4  |    |
| Knap-funktioner                        | 4  |    |
| Lyseblå felt under logo/Kundenavn      | 4  |    |
| Legepladser (Beliggenheder)            | 5  |    |
| Visningstype "Detaljer"                | 5  |    |
| Rapporter                              | 8  |    |
| Kort over legepladsernes beliggenheder | 9  |    |
| Inspektion                             | 10 | ļ. |
| Vis – Tabeller / Sortér                | 11 |    |
| Har du brug for hjælp?                 | 13 |    |

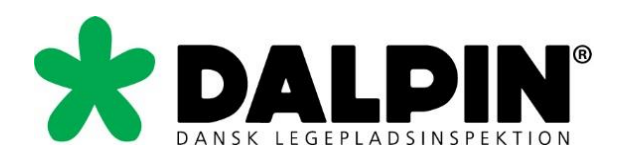

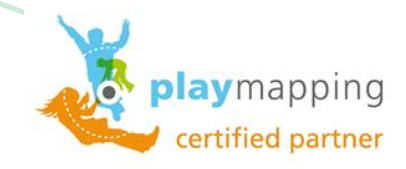

## **PLAYMAPPING Login**

Playmappings PC-version kan anvendes på alle browsere, så der ikke er nogen begrænsninger på det.

- 1. Anvend dette link <u>www.playmapping.dk</u>
- 2. Indtast brugernavn nøjagtigt som angivet
- 3. Indtast adgangskode nøjagtigt som angivet
- 4. Tryk på "Log Ind"

| Playl                                                                                          | Mapping ×                                           |
|------------------------------------------------------------------------------------------------|-----------------------------------------------------|
|                                                                                                | C 🗅 www.playmapping.dk                              |
| Europe's leading playground management software     LOG IH     Available in 6 countrue & langu |                                                     |
| Brugenawn                                                                                      |                                                     |
| BLT                                                                                            | playmapping                                         |
| Adgangskode                                                                                    | European in landing alarman and management approxim |
| Har glemt det?                                                                                 | Europe's leading playground management software     |
| Sprog<br>Dansk                                                                                 |                                                     |
|                                                                                                |                                                     |
| Log ind 🤤 Husk mig                                                                             |                                                     |
| Classic version here                                                                           |                                                     |
|                                                                                                | Brugemavn                                           |
|                                                                                                | BLT                                                 |
|                                                                                                | Adgangskode                                         |
|                                                                                                | Har glemt det?                                      |
|                                                                                                | Sprog                                               |
|                                                                                                | Dansk                                               |
|                                                                                                |                                                     |
|                                                                                                | Log ind 🕢 Husk mig                                  |
|                                                                                                |                                                     |

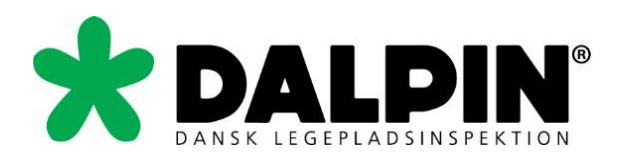

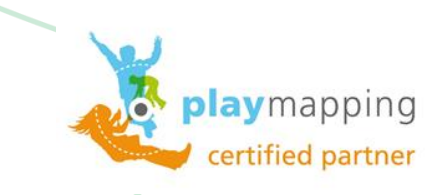

## Startside - opbygning

| playmapping 🚺           | ♥ @ Søg                         | Q. ●Vis・                                                                                                    |            |
|-------------------------|---------------------------------|----------------------------------------------------------------------------------------------------|------------|
| -                       |                                 |                                                                                                    |            |
| IG KOMMUNE              | - 2376 produkter Side 1 al 80   |                                                                                                    |            |
| per 🛛 🖨 Rapport         |                                 |                                                                                                    |            |
| genhed Oinspektion      | KLATREREDSKAB MED<br>RUTSJEBANE | PROBLEMSTILLING: DEL 1 PKT. 4.2.7.2 FASTKLEMNING AF HOVED OG HALS, HOVEDKLEMNING, C-D DORN, 89-230MM                                                                                                    | ABEN       |
|                         | Typo:                           | Operating at Hermit Campon (1+-10-2013 08:12)<br>Priorite 11 - 500 advacese                                                                                                    | 1 1 A      |
| NHEDER                  | Legepladsudstyr/Klatreredskab   | Beskrivelse: Der er konstateret risiko for fastkiemning af hovedet i redskabet Åbninger der er placeret mere end 600mm over faldunderlaget eller stäfladen, som kan passeres af prøvedom C                                                                                                    |            |
| rning Kommune           | Producent: Ukendt               | (89x157mm) uden prøvedom D(0230mm) kan følge med, udgør en risiko for fastkjernning af hovedet                                                                                                    |            |
| Agerbo, Brændgårdvej 99 | Abne problemstillinger: 15      | Bemaerkninger: Hedskabet indenoider tiefe aoninger som har en størrelse der udger risiko for tasktermning är novedmals (novedkientæide)                                                                                                    |            |
| Agerbo, Haugevei 25     | 🛿 Rediger 🚔 Rapport             |                                                                                                    | -          |
| Bvaaemodning            | O Problemstilling               | PROBLEMSTILLING: DEL 1 PKT. 4.2.7.3 FASTKLEMNING AF TØJ/HÅR ANNEKS D 3.2.1 RUTSJEBANER                                                                                                    | ABEN       |
| Byogesan                |                                 | Oprettet at: Henrik Carlson (11-10-2013 08/21)                                                                                                    |            |
| Dagnetitutioner         |                                 | Prioritet 1 - Stor allrigelse Reskrubles: Darar kinetisterat ähninnar vari nävishanan idar kan fanna halfitarfininnariala, som fir an annraksnor                                                                                                    | 1          |
| Tolkaskelar             | KLATREREDSKAB, FRA RABO         |                                                                                                    |            |
| Divestore               | Legepladsudstv:Klatreredskab    | 9                                                                                                    | -          |
| skoler                  | Abne problemstillinger: 12      | PROBLEMSTILLING: DEL 7 PKT. 8.2.7 KORRIGERENDE VEDLIGEHOLDELSE, DER ER MANGLENDE VEDLIGEHOLDELSE AF REDSKABET.                                                                                                    | ABEN T     |
| undejerforeninger       | C. Radiner A Research           | Operated all: Henrik Carlson (11-10-2013) 08:13)                                                                                                    |            |
| Grønne områder          | C Reager B Report               | Printmin, 2 * moutens war avygetae<br>Beskrivelses: Der er manglende vedligeholdelse af redskabet - Se bemærkning                                                                                                    | the second |
| Kolonihaver             | Problemstilling                 | Bemærkninger: Denne plade er defekt, med skarpe kanter.                                                                                                    |            |
| ENTER                   |                                 |                                                                                                    |            |
| 6                       | KLATREREDSKAB MED               | PROBLEMSTILLING: DEL 1 PKT. 4.2.8.2.4 STØDOMRADETS UDSTRÆKNING, AKTUEL FALDHØJDE/3X2+50CM                                                                                                    | ABEN       |
|                         | RUISJEDANE                      | Oprettot al: Henrik Carlson (11-10-2013 08:17)                                                                                                    |            |
| -N                      | Legepladsudstyr/Klatreredskab   | Phonite: 2 - Modelsver angelse<br>Beskrivies: Udstrekningen af fadunderlaget omkring legeredskabet er for lille. Faldunderlagets udstrekning skal her beregnes efter aktuel faldheide/3x2+50cm                                                                                                    | A state of |
| -0                      | Producent: DICA A/S             | Bernarrkninger: Faldunderlagets udstrækning ved klatrevæggen skal være minimum 2.25 m. Der er 70 cm. til træet.                                                                                                    |            |
| Z                       | Abne problemstillinger: 10      |                                                                                                    |            |
| ndet                    | 🖸 Rediger 🔹 Rapport             | PROBLEMSTILLING: DEL 7 PKT. 8,2,7 KORRIGERENDE VEDLIGEHOLDELSE, DER ER MANGLENDE VEDLIGEHOLDELSE AF REDSKABET.                                                                                                    | ABEN       |
| ITYPER                  | O Problemstilling               | Opretitot al: Henrik Carlson (11-10-2013 08:27)                                                                                                    |            |
| allitator.              |                                 | Prioritet 2 - Modelsver atvigelse Prioritet 2 - Modelsver atvigelse Prioritet 2 - Dors at monotonis undirected and the total sectors at the total sectors at | Here I all |
| an information          |                                 | Besnarkninger Der Flangerhote statistister - Se der nietkning<br>Besnarkninger Stere bradder i bunden af platformen er i forfall, mer drädkargeb.                                                                                                    |            |
| givaigrænsning          | RUTSJEBANE                      |                                                                                                    |            |
| endørs redskaber        | Type:                           | PROBLEMSTULLING- DEL 7 PKT & 2.7 KORRIGERENDE VEDLIGEHOLDELSE. DER ER MANGENDE VEDLIGEHOLDELSE AF REDSKARET.                                                                                                    | AREN       |
| gepladsudstyr           | Legepladsudstyr/Klatreredskab   | Desitied at Henrik Carlson (14-10-2013) 10:00000000000000000000000000000000000                                                                                                    |            |
| iderlag                 | Producent: KOMPAN A/S           | Priorite: 2 - Middelsver 4/(9)/else                                                                                                    |            |
|                         | Abre problemstillinger: 10      | Beskrivelse: Der er manglende vedligeholdelse af redskabet - Se bemærkning                                                                                                    |            |
|                         | 🕼 Rediger 🚔 Rapport             | Bemærkninger: Bræftet ved brandmandsstangen er ilu, der er i den forbindelse opstået skarpe kanter.                                                                                                    | 2          |
|                         | O Problemstilling               | PROBLEMSTILLING: DEL 1 DKT # 2.7.6 EASTKLEMINIG & EDIGDE R.25MM                                                                                                    |            |
|                         |                                 | PRODUCES ILLEND, ULL FERS SALES FRATELISMING AF FINARL, WEAK, WEARN                                                                                                    |            |
|                         | GYNGE OG RUTSJEBANE             | Operating and the second second secon |            |
|                         | Type: Gynge/Type 1 - Gynge - en | Beskrivelse: Der er konstateret åbninger der kan fange brugerens fingre. Der er tale om åbninger med et mindste tværsnit mellem 8- og 25mm der kan fange brugerens fingre, som er placeret n                                                                                                    | nere end   |

## **Knap-funktioner**

Startsidens opbygning fungerer således, at den øverste bjælke med knap-funktioner (ikoner)er her hvor du vælger visnings form (kort, inspektioner mv.). Her kan du ligeledes søge efter stort set hvad du vil i søgefeltet. På knappen "vis" har du mulighed for at vælge forskellige visningsformer.

Yderst til højre kan du logge ud samt se kundeoplysninger.

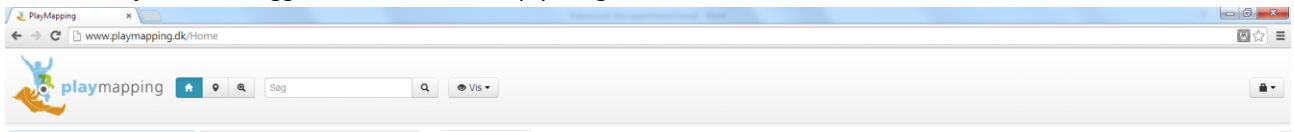

## Lyseblå felt under logo/Kundenavn

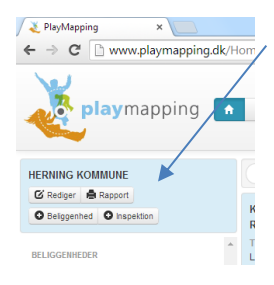

Her ser du den aktuelle beliggenhed, som du står i. Her kan der være mulighed for at redigere beliggenheden, genere rapport, tilføje en underliggende beliggenhed samt oprette en inspektion såfremt I har tilkøbt det modul.

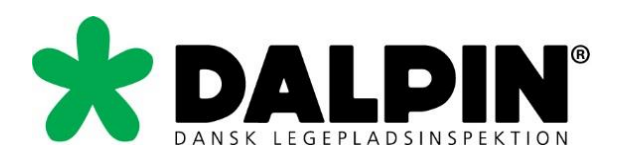

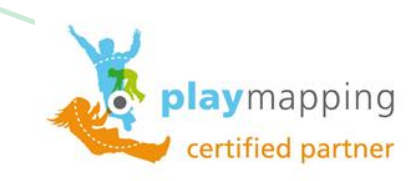

## Legepladser (Beliggenheder)

| ₹ PlayMapping ×                             | l venstre kolonne kan du se listen over heliggenheder (legenladser)                        |
|---------------------------------------------|--------------------------------------------------------------------------------------------|
| ← → C ☐ www.playmapping.dk.                 | i venstre kolonne kan da se isten over benggenneder (regepildser).                         |
| <b>play</b> mapping                         |                                                                                            |
|                                             |                                                                                            |
| C Reduer A Rappor                           |                                                                                            |
| O Beliggenhed O Inspektion                  |                                                                                            |
| BELIGGENHEDER                               | Under "Beliggenheder" kan du navigere rundt i forskellige niveauer for at finde områder og |
| Herning Kommune                             |                                                                                            |
| <ul> <li>Agerbo, Brændgårdvej 99</li> </ul> | specifikke beliggenheder.                                                                  |
| A Abo, Haugevej 25                          |                                                                                            |
| Byggemodning                                |                                                                                            |
| Dagiostitutioner                            |                                                                                            |
| Eolgersautorici     Eolgersautorici         |                                                                                            |
| Friskoler                                   |                                                                                            |
| Grundejerforeninger                         |                                                                                            |
| Granne områder                              |                                                                                            |
| Kolonihaver                                 |                                                                                            |
| PRODUCENTER                                 | Under "Producenter" kan du finde produkter ofter specifikke producenter                    |
| OA-G                                        | onder Froducenter kan du mide produkter eiter specifikke producenter.                      |
| O H-N                                       |                                                                                            |
| 0.0-0                                       |                                                                                            |
| OV-Z                                        |                                                                                            |
| O Andet                                     |                                                                                            |
| PRODUKTTYPER                                |                                                                                            |
| O Faciliteter                               | Under Produkttyper kan du finde alle produkter af en specifik type for alle beliggenneder. |
| Hegn/afgrænsning                            |                                                                                            |
| Indendørs redskaber                         |                                                                                            |
| <ul> <li>Legepladsudstyr</li> </ul>         |                                                                                            |
| O Underlag                                  |                                                                                            |

## Visningstype "Detaljer"

Under visningstypen "Detaljer" (standard) kan man i kolonne 2 se en oplistning af alle produkter der er placeret på den aktuelle beliggenhed **eller** på underliggende beliggenheder samt det totale antal redskaber på den beliggenhed. Det produkt der er markeret med lyseblå baggrund (hvor pilen er markeret), er det produkt der er åbent. Under det enkelte produkt kan man se antallet af åbne problemstillinger markeret med rødt. Der er mulighed for at rediger produktet, udskrive rapport på produktet samt tilføje en ny problemstilling såfremt I har tilkøbt det modul.

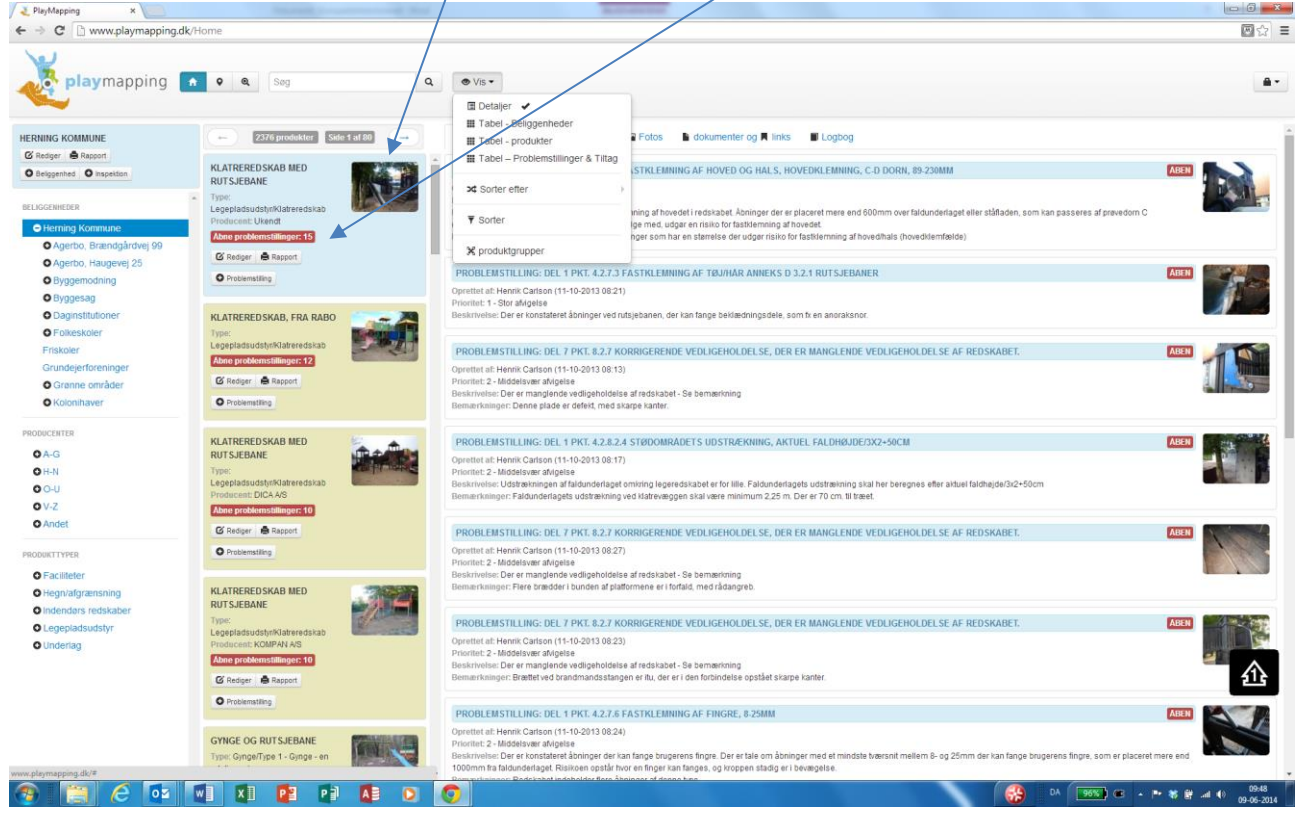

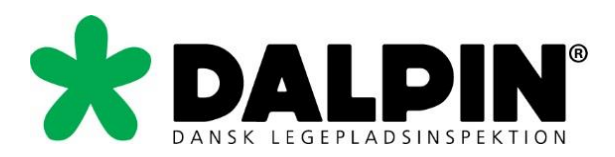

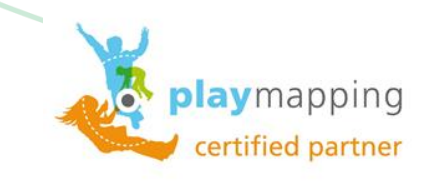

I kolonne 3 kan du se flere forskellige informationer om det aktuelle produkt. Du kan se:

Problemstillinger - hvilke afvigelser er der registreret på produktet med henvisninger til den relevante standard. Vær opmærksom på at de lukkede afvigelser også vises – blot som afsluttet. Prioritet er vores risikovurdering, som også ses på hver enkelt afvigelse.

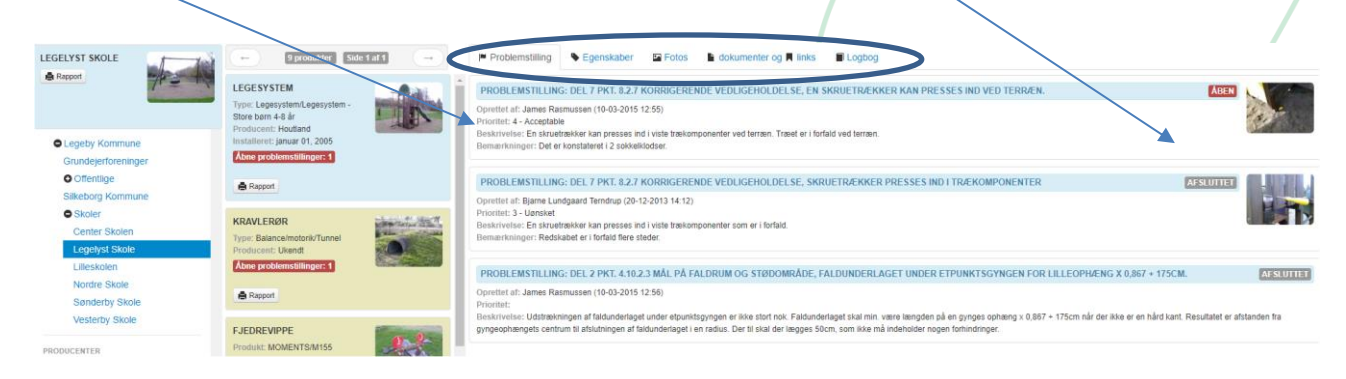

Egenskaber - sikkerhedsområder, aldersgrupper, senest opdateret mv.

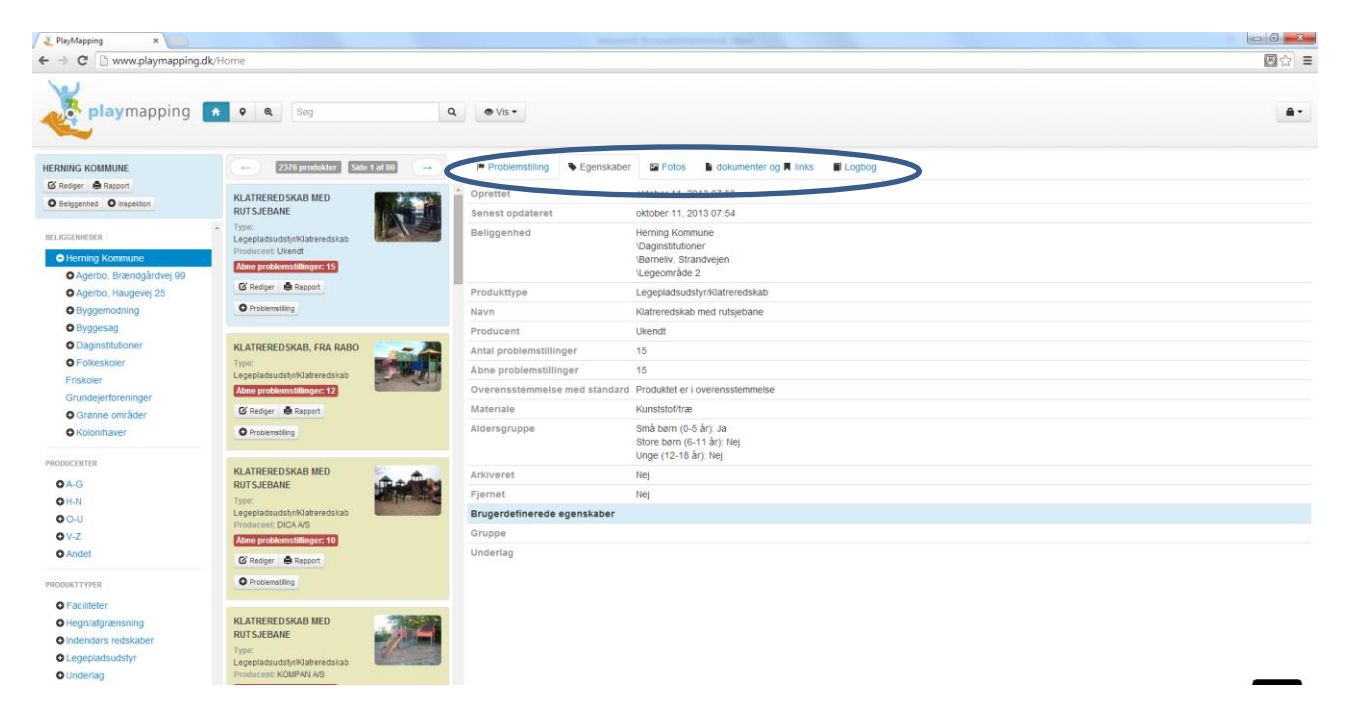

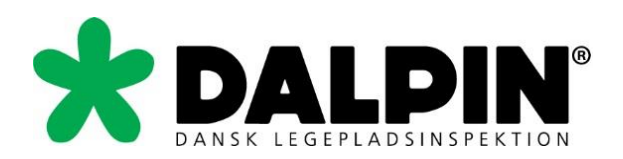

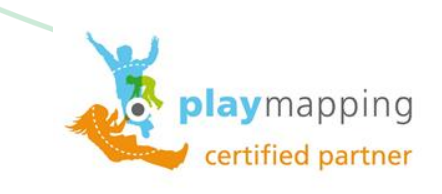

#### Fotos - alle billeder taget af det pågældende produkt

| A PlayMapping X                                                                                                    |                                                                                                    |                                                                                                    |                |
|----------------------------------------------------------------------------------------------------|----------------------------------------------------------------------------------------------------|----------------------------------------------------------------------------------------------------|----------------|
| ← → C 🗋 www.playmapping.dk/H                                                                                                    | iome?Page=1&SortBy=AssetIssuesOpenCount%20DESC&                                                                                                    | assetID=06294b9b-2cf0-4f30-a016-d8baff4ee41a                                                           | Q <b>⊠</b> ☆]≣ |
| playmapping                                                                                                    | •         •         •         •         •         •         •         •         •         •         •         •         •         •         •         •         •         •         •         •         •         •         •         •         •         •         •         •         •         •         •         •         •         •         •         •         •         •         •         •         •         •         •         •         •         •         •         •         •         •         •         •         •         •         •         •         •         •         •         •         •         •         •         •         •         •         •         •         •         •         •         •         •         •         •         •         •         •         •         •         •         •         •         •         •         •         •         •         •         •         •         •         •         •         •         •         •         •         •         •         •         •         •         •         •         •         • | ● V/5 •                                                                                                | <b>a</b> -     |
| HERNING KOMMUNE<br>© Rediger 🚔 Rapport<br>© Beliggenhed © Inspektion                                                                                                    | ← Z376 produkter Side 1 at 80 →<br>KLATREREDSKAB MED<br>RUTSJEBANE                                                                                                    | Problemstilling Egenskaber E Fotos dokumenter og R links E Logbog  Problemstilling Video consideration | İ              |
| DELISCIENTEDER<br>C Herning Kommune<br>O Agerbo, Brændgårdvej 99<br>O Agerbo, Haugevej 25<br>O Byggemodning                                                                                                    | Type: Legeladudstylkilkerediate Producers: Ubard      Mene problementilinger: 13      G Redger:      Regot      Problementiling                                                                                                    |                                                                                                    |                |
| Byggesag     Daginstitutioner     Feldessloer     Friskoler     Grundejerforeninger     Granne emråder     Kolonihaver                                                                                                    | KLATREREEDSKAB, FRA RABO<br>Type: LegendetudstyrKateredstab<br>Abeeg problemetillinger: 12<br>© Radoger @ Rascot<br>@ Problemetilling                                                                                                    | Problemstilling                                                                                        |                |
| PRCOUCENTER<br><b>0</b> -A-G<br><b>1</b> -H-H<br><b>0</b> -J<br><b>0</b> -J<br><b>1</b> -A-J<br><b>1</b> -A-J | KLATRERECOSKAB MED<br>RUTSJEBANE<br>Type: Leoppladadstyrk/kateredskab<br>Producent: DICA AS<br>Medger: @Rapport<br>@ Prodematilinger: 10                                                                                                    |                                                                                                    |                |
| PRODUKTYPER<br>Praciteter<br>Hegrvärgrensning<br>Dindendørs redsaber<br>Legepladudstyr<br>Underlag                                                                                                    | KLATREREDSKAB MED<br>RTSJEBARE<br>Type: Legaladsdtyr/Rateredska<br>Protocem: KOMPAN as<br>Men problematilinger: 81<br>© Problematiling                                                                                                    |                                                                                                    | 企              |

Dokumenter og links - f.eks. certifikater, installationsvejledninger mv. Der er aktive links direkte til leverandørens hjemmeside.

| playmapping                    | ♥ @ 1 ≠ ♥ ♥ Seg              | Q • Vis •                                   |                            |                  |              |
|--------------------------------|------------------------------|---------------------------------------------|----------------------------|------------------|--------------|
| DIERN/ES                       | ← 12 produkter Side 1 at 1 → | Problemstilling Segenskaber 🗳 Fotos 🔓 dokum | nenter og 📕 links 📓 Logbog |                  |              |
| Rapport                        | LEGESYSTEM                   | Produktdokumenter                           | Beskrivelse                | Tilføjet         | Filstørrelse |
|                                | Produkt: BASIC/BASIC810      | Certifikat                                  |                            | 27-04-2010 13:55 | 502KB        |
|                                | Producent: KOMPAN A/S        | Installationsvejledning                     |                            | 27-04-2010 13:56 | 3,32MB       |
| Legeby Kommune                 | Åbne problemstillinger: 4    |                                             |                            |                  |              |
| Grundejerforeninger            |                              |                                             |                            |                  |              |
| <ul> <li>Offentlige</li> </ul> | Rapport                      |                                             |                            |                  |              |
| Diernæs<br>Erantisvænget       | BALANCEOMRÂDE                |                                             |                            |                  |              |

#### Logbog - hvornår har der været inspektion på legepladsen

| PlayMapping ×                                    |                                                           |                                                     |                         |                |            |
|--------------------------------------------------|-----------------------------------------------------------|-----------------------------------------------------|-------------------------|----------------|------------|
| <ul> <li>O C by www.playmapping.dk/He</li> </ul> | ome?Page=1&SortBy=AssetIssuesOpenCount%                   | 20DESC&assetID=06294b9b-2cf0-4f30-a016-d8baff4ee41a |                         |                | Q 🔤 🔂      |
| playmapping                                      | <b>A Q Q</b> Søg                                          | Q • Vis •                                           |                         |                | <u>a</u> . |
| HERNING KOMMUNE                                  | e 2376 produkter Side 1 af 80                             |                                                     | ter og 📕 links 📕 Logbog | 1              |            |
| C Rediger Rapport                                | KLATREREDSKAB MED                                         | Tidspunkt for seneste ændring                       | Aktivitet               | Bruger         | Detaljer   |
| C Benggenned C Inspektion                        | RUTSJEBANE                                                | 11-10-2013 08:29                                    | Afvigelse               | Henrik Carlson |            |
| BELIGGENHEDER                                    | Type: Legepladsudstyr/Klatreredskab     Producent: Ukendt | 11-10-2013 08:27                                    | Afvigelse               | Henrik Carlson |            |
| Herning Kommune                                  | Abne problemstillinger: 15                                | 11-10-2013 08:26                                    | Afvigelse               | Henrik Carlson |            |
| O Agerbo, Brændgårdvej 99                        | GRediger BRapport                                         | 11-10-2013 08:25                                    | Afvigelse               | Henrik Carlson |            |
| O Agerbo, Haugevej 25                            | O Problemstilling                                         | 11-10-2013 08:23                                    | Afvigelse               | Henrik Carlson |            |
| O Byggemodning                                   |                                                           | 11-10-2013 08:22                                    | Afvigelse               | Henrik Carlson |            |
| O Byggesag                                       |                                                           | 11-10-2013 08:21                                    | Afvigelse               | Henrik Carlson |            |
| <ul> <li>Daginstitutioner</li> </ul>             | Type: Legepladsudstyr/Klatreredskab                       | 11-10-2013 08:20                                    | Afvigelse               | Henrik Carlson |            |
| O Folkeskoler                                    | Abne problemstillinger: 12                                | 11-10-2013 08:19                                    | Afvigelse               | Henrik Carlson |            |
| Friskoler                                        | ØRediger BRapport                                         | 11-10-2013 08:18                                    | Afvigelse               | Henrik Carlson |            |
| Grundejerforeninger                              | O Problemstilling                                         | 11-10-2013 08:16                                    | Afvigelse               | Henrik Carlson |            |
| Grønne områder                                   |                                                           | 11-10-2013 08:16                                    | Afvigelse               | Henrik Carlson |            |
| Kolonihaver                                      |                                                           | 11-10-2013 08:15                                    | Afvigelse               | Henrik Carlson |            |
| PRODUCENTER                                      | RUTSJEBANE                                                | 11-10-2013 08:14                                    | Afvigelse               | Henrik Carlson |            |
| 04.6                                             | Type: Legepladsudstyr/Klatreredskab                       | 11-10-2013 08:12                                    | Afvigelse               | Henrik Carlson |            |
| OHN                                              | Abne problemstillinger: 10                                | 11-10-2013 07:54                                    | Installeret             | Henrik Carlson |            |
| 00-0                                             | C Radinar C Rannot                                        | 18-09-2013 08:30                                    | Inspiceret              | Henrik Carlson |            |
| AV 7                                             | e reager serverport                                       |                                                     |                         |                |            |

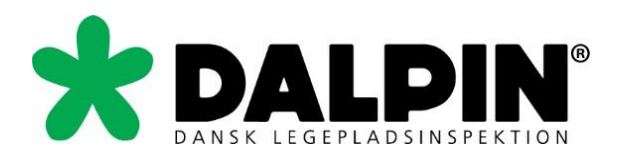

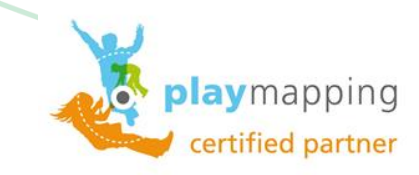

## Rapporter

Der er 2 knapper med "Rapport". 1 for hele legepladsen og 1 for et enkelt produkt.

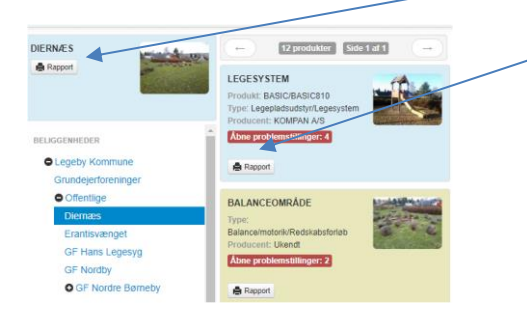

Generer rapport Annuller

Angiv navn på rapporten, og gå til "Præsentation", sæt flueben ved "Medtag kort". Tryk på "Generer Rapport". Du modtager efter kort tid en mail med et link til rapporten. Det er samme procedure for at genere en rapport for en eller flere beliggenheder.

| playmap           | ping Ny produktrapport                                                                                                    |                 |                                                                                          | Very Mapping Ny produktrapport                                                |
|-------------------|----------------------------------------------------------------------------------------------------|-----------------|------------------------------------------------------------------------------------------|-------------------------------------------------------------------------------|
| Segenskaber Pr    | esentation                                                                                                    |                 |                                                                                          |                                                                               |
| Rapportnavn       | Inspection Report                                                                                                    | Problemstilling | Open •                                                                                   | Egenskaber Præsentation Inspektionsrapports indstillinger                     |
| E-mail            | bjarne@dalpin.dk                                                                                                    |                 | <ul> <li>Medtag problemstillinger registreret uden<br/>inspektion</li> </ul>             | Indstillinger Wedtag fotos fra bibliotek                                      |
| Rapporttype       | Seneste inspektion     Logbog     Meliem datoer                                                                                                    |                 | Medtag uløste problemstillinger fra<br>tidligere     Medtag arkiverede problemstillinger |                                                                               |
| Inspektions typer | Antargsvediigehoidelse Driftsinspektion Inspektion / vedigehoidelse overflader Inspektion endorsa legeredskaber Inspektion endorsa legeredskaber Instaliationsinspektion Optiegende inspektion entore kalamation Rutinemæssig visuel inspektion Arig hovedinspektion | Titag           | Open    Medtag tillag  Medtag antiverede tillag                                          | Rapport rarve #C1U9+1<br>Logo (valgfrit) Vælg fil Der er ikke valgt nogen fil |

Generer rapport

Annuller

Brug inspektionsrapport layo

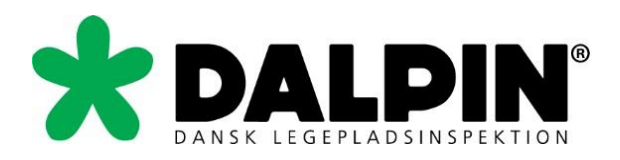

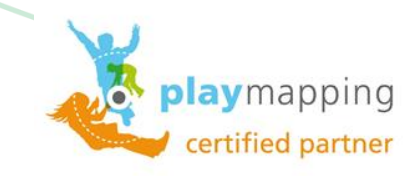

## Kort over legepladsernes beliggenheder

På kort siden kan du få et geografisk overblik over de beliggenhedsniveauer man ønsker. Siden består af 2 kolonner.

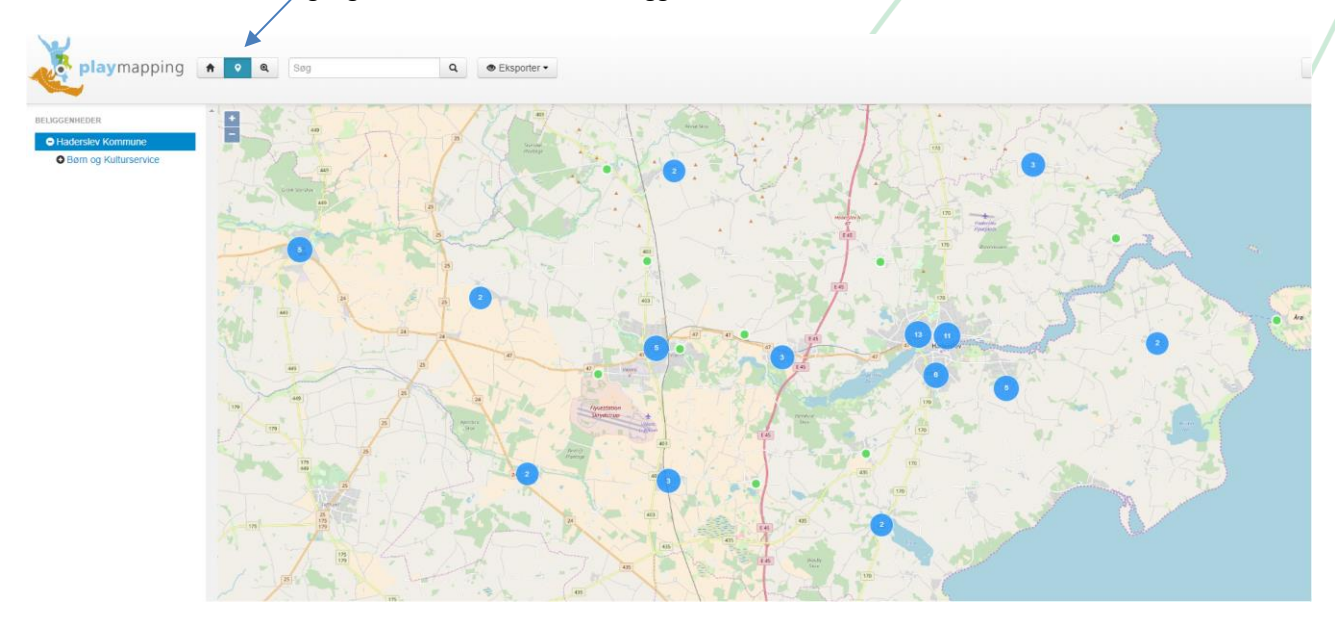

Nederst i venstre hjørne af kortet er der lille ikon med 3 lag ovenpå hinanden. Hvis du klikker af i "aerial" så kan du se kortet som luftfoto. Begge kort kan du zoome ind og ud med som almindelige web-funktioner det er ikke Aerial photo (DK) der skal bruges, da det endnu ikke virker optimalt)

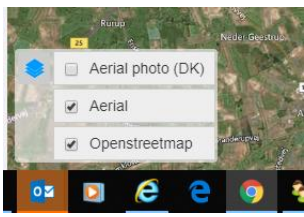

Den enkelte legeplads vil blive vist som nedenstående med en grøn prik som selve adressen og de blå prikker som legeredskaber. Holdes musen på de blå prikker vises hvilket legeredskab det er med billede og producent.

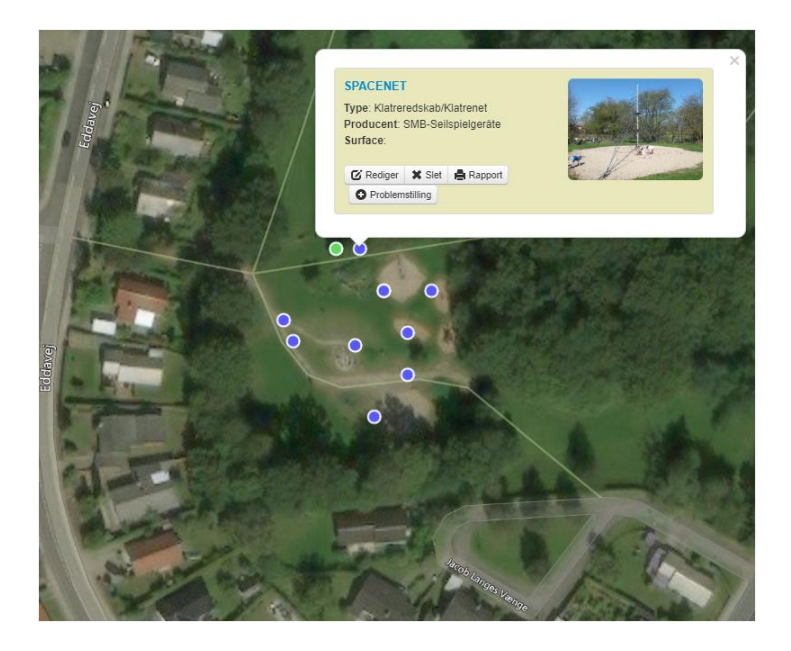

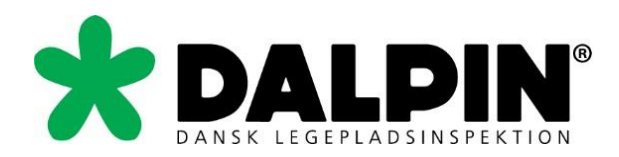

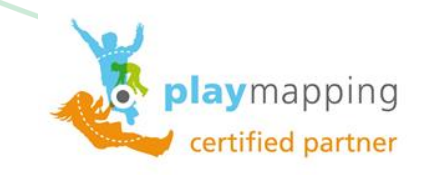

## Inspektion

På inspektionssiden kan du et overblik over udførte inspektioner på det beliggenhedsniveau du står på. Er der flere underliggende beliggenheder som her, så vil der optræde en inspektion pr. beliggenhed.

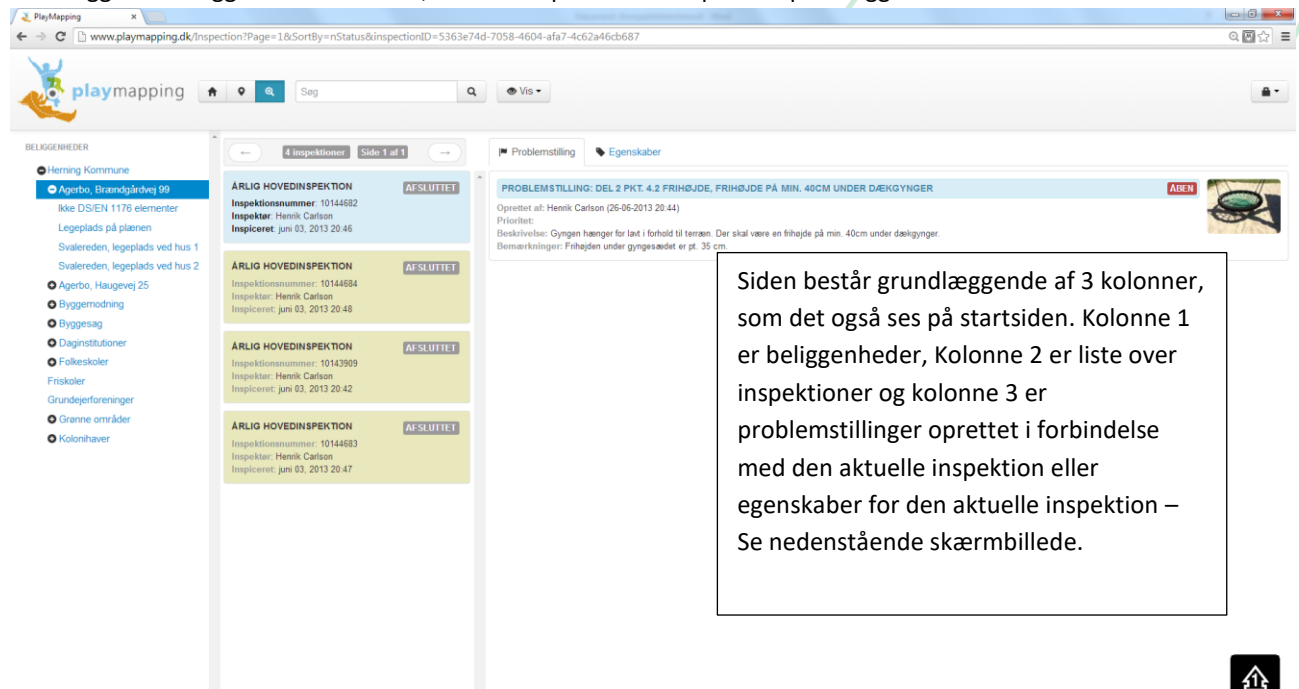

| 🚳 📋 C 💽 💽                                                                                                    |                                                                                                    | 00                  |                                                                                                    |                                                                                                    | DA 9655 @ • 1 * 8 # 4 0 1439<br>09-06-2014 |
|----------------------------------------------------------------------------------------------------|----------------------------------------------------------------------------------------------------|---------------------|----------------------------------------------------------------------------------------------------|----------------------------------------------------------------------------------------------------|--------------------------------------------|
| A PlayMapping ×      A PlayMapping ×     A C □ www.playmapping.dk/insp                                                                                                    | ection?Page=1&SortBy=nStatusⅈ                                                                                                    | nspectionID=5363e74 | d-7058-4604-afa7-4c62                                                                                                    | a46db687                                                                                                    | <u>- 6 · · ·</u><br>Q I ☆ =                |
| playmapping                                                                                                    | Sog                                                                                                    | ٩                   | Vis •                                                                                                    |                                                                                                    | a.                                         |
| BELIGGENHEDER<br>Henning Kommune<br>Agustos, Braundgårdveg 00<br>Ikke DSIEN 1176 dementer<br>Legeplads på plannen<br>Svalereden, legeplads ved hus 1<br>Svalereden, legeplads ved hus 2<br>Agerbo, Haugevej 25<br>Byggenadning<br>Byggesag<br>Daginstitutioner<br>Friskeler | Annue Ampektionen State     Annue Ampektionen State     Annue Ammerikaanse State     Annue Ammerikaanse State     Impicerette junt 60, 2013 20, 48     Impicerette junt 60, 2013 20, 48     Impicerette junt 60, 2013 20, 48     Annue Ammerikaanse State     Impicerette junt 60, 2013 20, 48     Annue Ammerikaanse State     Impicerette junt 60, 2013 20, 42 | AFSLUTTET           | Problemstilling<br>Oprettet<br>Senest opdateret<br>Beliggenhed<br>Type<br>Inspektionsnumer<br>Status<br>Inspekter<br>Rekvireret af<br>Gent af<br>Planlagt dato<br>Inspektionsdato | Egenskaber juni 26, 2013 20.43 juni 26, 2013 20.46 Herning Kommune/Agerbo, Brandgårdvej 99/Svalereden, legeplads ved hus Arlig hovednspektion 101.44682 Arlsuttet Hernik Carlson Hernik Carlson Hernik Carlson iuni 26, 2013 20.43 iuni 03.2013 20.46 | 2                                          |
| Grundejerforeninger<br>© Grønne områder<br>© Kolonihaver                                                                                                    | ÅRLIG HOVEDINSPEKTION<br>Inspektionsnummer: 10144683<br>Inspekter: Henrik Carlson<br>Inspiceret: juni 03, 2013 20.47                                                                                                    | AFSLUTTET           | Arkiveret                                                                                                    | Nej                                                                                                    |                                            |

企

DA 96% C + 🕨 🕷 🗑 📶 🕕 1443

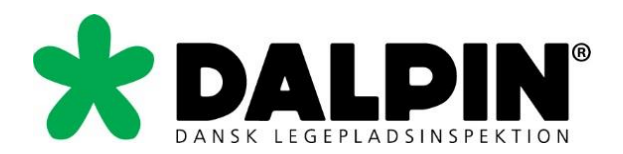

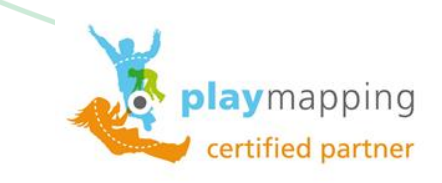

## Vis – Tabeller / Sortér

Under knappen vis på startsiden kan du se en menu hvor første del er 4 visningsmuligheder. Detaljer er standard.

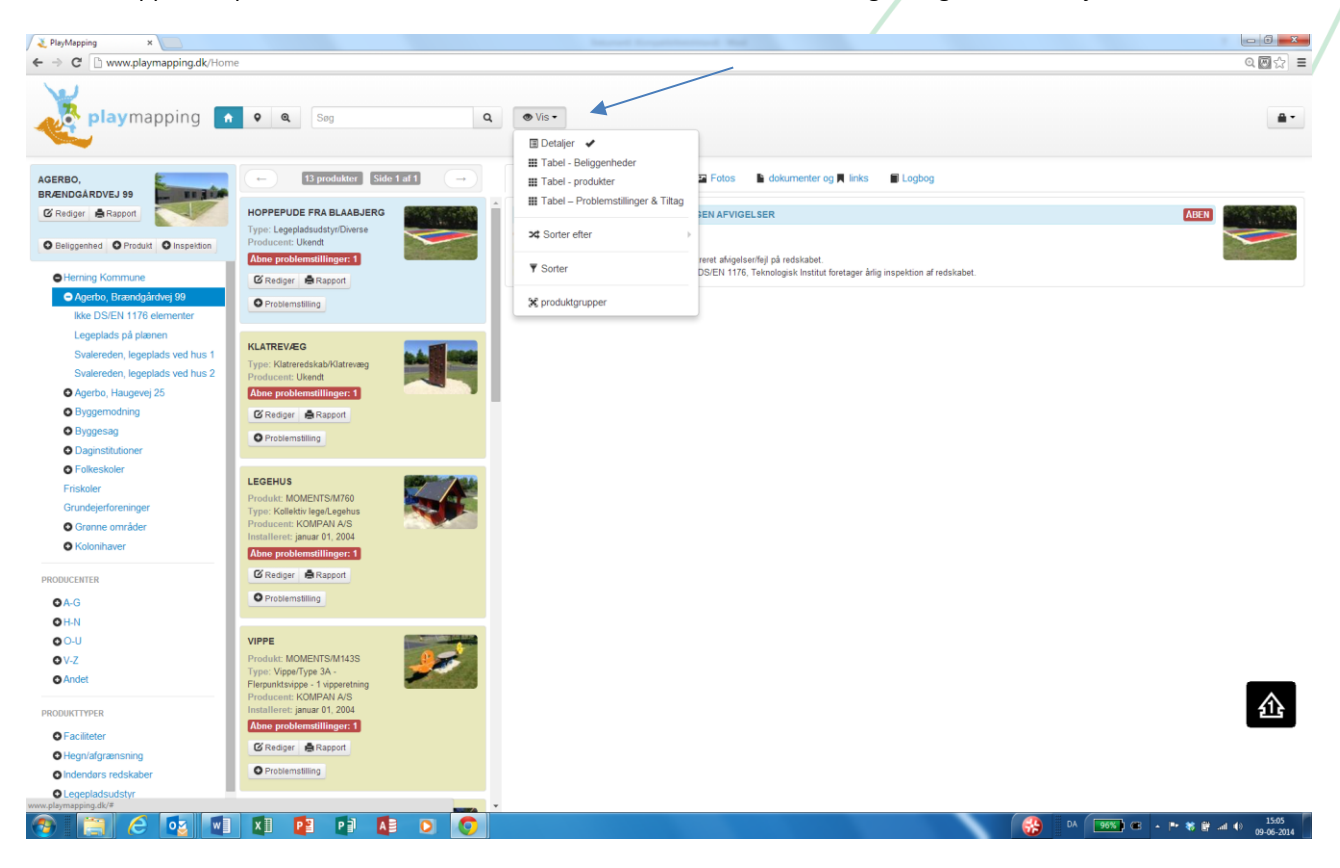

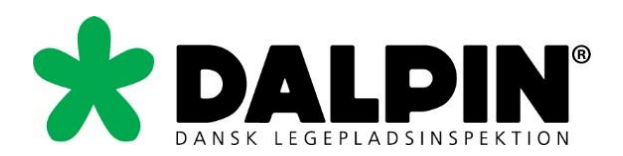

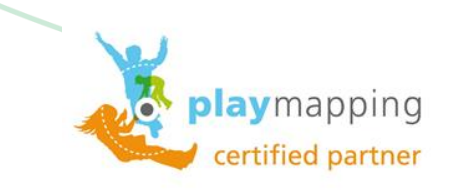

Anvendes en af tabelvisningerne, så kan indholdet eksporteres til Excel som download eller via mail.

| Z PlayMapping ×                                                                                                    |                               |                           |                       |         |          |            | /       | /          |            |           |                        | - 6 - X               |
|----------------------------------------------------------------------------------------------------|-------------------------------|---------------------------|-----------------------|---------|----------|------------|---------|------------|------------|-----------|------------------------|-----------------------|
| $\leftarrow$ $\rightarrow$ C $\square$ www.playmapping.dk/Home                                                                                                 | 2                             |                           |                       |         |          |            | /       |            |            |           |                        | ्⊠ ☆ ≡                |
| playmapping 🗖                                                                                                    | ♥ Q Søg                       | ٩                         | ● Vis •<br>I Detaljer |         |          | /          |         |            |            |           |                        |                       |
| AGERBO,<br>BRÆNDGÅRDVEJ 99                                                                                                    | ← Forrige                     |                           | <ul> <li></li></ul>   | 5 belig | genheder | Side 1 7/1 |         |            |            |           |                        | Næste →               |
| C Rediger Rapport                                                                                                    | Beliggenhed                   | Overordnet beliggenhed    |                       | Område  | By       | Postnummer | Land    | Breddegrad | Længdegrad | Produkter | Abne problemstillinger | Antal problemstilling |
| O Beliggenhed O Produkt O Inspektion                                                                                                    | Agerbo, Brændgårdvej 99       | Herning Kommune           | >4 Sorter etter       |         | Herning  | 7400       | Denmark | 56,15283   | 8,965018   | 1         | 0                      | 0                     |
|                                                                                                    | Ikke DS/EN 1176 elementer     | Herning Kommune\Agerbo,   | 🛠 produktarupper      |         |          |            | Denmark | 56,1535    | 8,964487   | 1         | 1                      | 1                     |
| Herning Kommune                                                                                                    | Legeplads på plænen           | Herning Kommune\Agerbo,   |                       |         |          |            | Denmark | 56,1534    | 8,964352   | 1         | 0                      | 0                     |
| Agerbo, Brændgårdvej 99                                                                                                    | Svalereden, legeplads ved hus | 1 Herning Kommune Agerbo  | C Eksporter til Excel | O Do    | wnload   |            | Denmark | 56,15277   | 8,964052   | 8         | 4                      | 4                     |
| Ikke DS/EN 1176 elementer                                                                                                    | Svalereden, legeplads ved hus | 2 Herning Kommune\Agerbo, | Brændgårdvej 99       | E-r     | nail     |            | Denmark | 56,15284   | 8,964613   | 2         | 1                      | 1                     |
| Svalereden, legeplads ved hus 2<br>Agerbo, Haugevel 25<br>Bryggesag<br>Dagnistutioner<br>Frisker<br>Grundejerforeninger<br>Grundejerforeninger<br>Kiolonihaver |                               |                           |                       |         |          |            |         |            |            |           |                        | ß                     |
| 👩 📋 🙆 👧 🕥                                                                                                    | X 1 P2 P3                     |                           |                       |         |          |            |         |            |            | A 🚯       | 96% • • • *            | 15:08 () 15:08        |

Data i tabellen kan sorteres efter prædefinerede overskrifter på kolonner – er forskellig efter tabellens art.

| C      www.playmapping.dk/Home       | 8                               |                         |                                                                                      |                                      |                                              |            |                         | Q 🔤 5       | 2          |
|--------------------------------------|---------------------------------|-------------------------|--------------------------------------------------------------------------------------|--------------------------------------|----------------------------------------------|------------|-------------------------|-------------|------------|
| playmapping 🗖                        | ♥ Q Søg                         | ٩                       | ● Vis •<br>I Detaljer                                                                |                                      |                                              |            |                         |             | <b>.</b> - |
| GERBO,<br>RÆNDGÅRDVEJ 99             | - Forrige                       |                         | If Tabel - Beliggenheder     Tabel - produkter     ✓     Tabel - Problemstillinger 8 | 13 produkter Side 1 al 1<br>& Tiltag |                                              |            |                         | Næstr       | e →        |
| C Rediger A Rapport                  | Beliggenhed                     | Overordnet beliggenhed  |                                                                                      | rstad/by Produkttype                 |                                              | Produkt ID | Navn                    | Type nummer | Ser        |
| O Beliggenhed O Produkt O Inspektion | Ikke DS/EN 1176 elementer       | Herning Kommune/Agerbo  | ×4 Sorter efter                                                                      | Produkttype                          | 50                                           |            | Hoppepude fra Blaabjerg |             |            |
|                                      | Svalereden, legeplads ved hus 1 | Herning Kommune\Agerbo  | V Sorter                                                                             | Produkt ID                           | redskab/Klatrevæg                            |            | Klatrevæg               |             |            |
| Herning Kommune                      | Svalereden, legeplads ved hus 1 | Herning Kommune\Agerbo  | i oono                                                                               | Oprettet                             | tiv lege/Legehus                             |            | Legehus                 |             |            |
| Agerbo, Brændgårdvej 99              | Svalereden, legeplads ved hus 1 | Herning Kommune Agerbo  | 🛠 produktgrupper                                                                     | Installeret dato                     | /Type 3A - Flerpunktsvippe - 1 vipperetning  |            | Vippe                   |             |            |
| Ikke DS/EN 1176 elementer            | Svalereden, legeplads ved hus 1 | Herning Kommune\Agerbo  |                                                                                      | Producent                            | redskaber/Sandkasse                          |            | Sandkasse               |             |            |
| Legeplads på plænen                  | Svalereden, legeplads ved hus 2 | Herning Kommune\Agerbo  | C Eksporter til Excel                                                                | Nam                                  | e/Type 1 - Gynge - en rotationsakse          |            | Gynge                   |             |            |
| Svalereden, legeplads ved hus 1      | Legeplads på plænen             | Herning Kommune Agerbo, | Brændgårdvej 99                                                                      | Abne problemstillinger               | e/Type 1 - Gynge - en rotationsakse          |            | Gynge                   |             |            |
| Svalereden, legeplads ved nus z      | Agerbo, Brændgårdvej 99         | Herning Kommune         |                                                                                      | Antal problemstillinger              |                                              |            |                         |             |            |
| Agerbo, Haugevej 25                  | Svalereden, legeplads ved hus 1 | Herning Kommune/Agerbo, | Brændgårdvej 99                                                                      | Legepladsudstyr/Vip                  | e/Type 1 - Aksevippe                         |            | Marionet                |             |            |
| Byggenidaning                        | Svalereden, legeplads ved hus 1 | Herning Kommune\Agerbo, | Brændgårdvej 99                                                                      | Legepladsudstyr/Kol                  | ektiv lege/Legehus                           |            | Legehus                 |             |            |
| O Daginstitutioner                   | Svalereden, legeplads ved hus 1 | Herning Kommune/Agerbo, | Brændgårdvej 99                                                                      | Legepladsudstyr/Kla                  | reredskab/Klatrekonstruktion med net         |            | Klatreredskab           |             |            |
| Folkeskoler                          | Svalereden, legeplads ved hus 1 | Herning Kommune\Agerbo, | Brændgårdvej 99                                                                      | Legepladsudstyr/Gyr                  | ige                                          |            | Gynge                   |             |            |
| Friskoler                            | Svalereden, legeplads ved hus 2 | Herning Kommune Agerbo, | Brændgårdvej 99                                                                      | Legepladsudstyr/Vip                  | e/Type 3A - Flerpunktsvippe - 1 vipperetning |            | Vippe                   |             |            |
| Grundejerforeninger                  |                                 |                         |                                                                                      |                                      |                                              |            |                         |             |            |
| O Grønne områder                     |                                 |                         |                                                                                      |                                      |                                              |            |                         |             |            |
| Kolonihaver                          |                                 |                         |                                                                                      |                                      |                                              |            |                         |             |            |
| ODUCENTER                            |                                 |                         |                                                                                      |                                      |                                              |            |                         |             |            |
| OA-G                                 |                                 |                         |                                                                                      |                                      |                                              |            |                         |             |            |
| OH-N                                 |                                 |                         |                                                                                      |                                      |                                              |            |                         |             |            |
| O O-U                                |                                 |                         |                                                                                      |                                      |                                              |            |                         |             |            |
| OV-Z                                 |                                 |                         |                                                                                      |                                      |                                              |            |                         |             |            |
| O Andet                              |                                 |                         |                                                                                      |                                      |                                              |            |                         |             |            |
| ODUKTTYPER                           |                                 |                         |                                                                                      |                                      |                                              |            |                         | <u>£1</u>   | È          |
| O Faciliteter                        |                                 |                         |                                                                                      |                                      |                                              |            |                         | 12          |            |
| O Hegn/afgrænsning                   |                                 |                         |                                                                                      |                                      |                                              |            |                         |             |            |
| Oindendørs redskaber                 |                                 |                         |                                                                                      |                                      |                                              |            |                         |             |            |
| O Legepladsudstyr                    |                                 |                         |                                                                                      |                                      |                                              |            |                         |             |            |

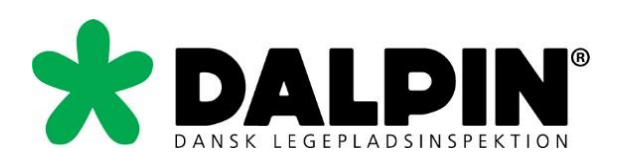

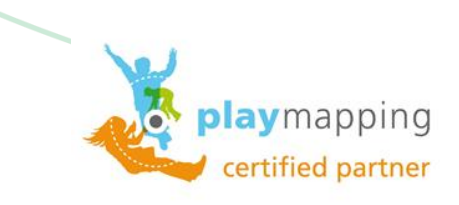

Under punktet sorter, kan du filtrere data.

| / Ł PlayMapping ×                                                                                                    |                                |                           |            |                           |                |                                     |                  | 0 0 <b></b>        |
|----------------------------------------------------------------------------------------------------|--------------------------------|---------------------------|------------|---------------------------|----------------|-------------------------------------|------------------|--------------------|
| ← → C 🗋 www.playmapping.dk/Hon                                                                                                    | ne?Page=0&SortBy=AssetIssuesOp | enCount%20DESC            |            |                           |                |                                     |                  | ०.⊠ ☆ ≡            |
| playmapping                                                                                                    | <b>• • •</b>                   | Q. OVI                    |            |                           |                |                                     |                  |                    |
|                                                                                                    |                                | Sorter                    |            |                           |                | ×                                   |                  |                    |
| C Retiger ABasport                                                                                                    | Beliggenhed                    | Overordnet be             | Statue III | Almindelia 🔲 Arkiverat 🗐  | Eiemet         |                                     | Produkt ID Navn  | Type nummer Seri - |
| O Beliggenned O Produkt : O Inspection                                                                                                    |                                | Herning Komm              | Status ta  | Annindelig La Aniveret La | rjemet         |                                     |                  |                    |
|                                                                                                    |                                | Herning Komm              | bsdato F   | ra Ti                     |                | vRatrevalg                          |                  |                    |
| Hitming Kommune                                                                                                    |                                | Herring Komm              |            |                           |                | Legenus                             |                  |                    |
| <ul> <li>Agerbo, Briendgårdvej 00</li> </ul>                                                                                                    |                                | Herning Kanum Installatio | onsdato F  | Til Til                   |                | A - Flerpunktsvippe - 1 vipperatrus |                  |                    |
| Kike EPSTERN 1176-elementer                                                                                                    |                                | Herning Komum             |            |                           |                | er/Sandkasse                        |                  |                    |
| Ungerplands på pærinn -                                                                                                    |                                | Herring Komm Ger          | mt dato F  | Fra Ti                    |                | - Gynge - en rotationsakse          |                  |                    |
| Systematics, impediate and two 7                                                                                                    |                                | Herning Karren            |            |                           |                | - Gynge - en rotationsakse          |                  |                    |
| Aperton Haupper 25                                                                                                    |                                | Herning Komm              | ats dato   | ra II                     |                |                                     |                  |                    |
| O Byggernodowng                                                                                                    |                                | Herrung Komm              | ings år F  | ira • Ti                  |                | Aksevippe                           |                  |                    |
| O Byggiesag                                                                                                    |                                | Herning Karnim            | ingo ur    |                           |                | Legehus                             |                  |                    |
| O Dagratifutioner                                                                                                    |                                | Herning Komm              | Issues F   | ra • Ti                   | •              | /Klatrekonstruktion med net         |                  |                    |
| Folkeskoler                                                                                                    |                                | Herring Komm              |            |                           |                |                                     |                  |                    |
| Freskoler                                                                                                    |                                | Herning Komm              |            |                           |                | A - Flerpunktsvippe - 1 vipperetnin |                  |                    |
| Grundejerforeninger                                                                                                    |                                | Nulstil                   |            |                           | Annuller Anver | id i                                |                  |                    |
| O Granne områder                                                                                                    |                                |                           |            |                           |                |                                     |                  |                    |
| Kolohihaver                                                                                                    |                                |                           |            |                           |                |                                     |                  |                    |
| and a start of the start of the |                                |                           |            |                           |                |                                     |                  |                    |
|                                                                                                    |                                |                           |            |                           |                |                                     |                  |                    |
| 0.00                                                                                                    |                                |                           |            |                           |                |                                     |                  |                    |
| 000                                                                                                    |                                |                           |            |                           |                |                                     |                  |                    |
| 0.7                                                                                                    |                                |                           |            |                           |                |                                     |                  |                    |
| OAME                                                                                                    |                                |                           |            |                           |                |                                     |                  |                    |
|                                                                                                    |                                |                           |            |                           |                |                                     |                  |                    |
| THORNESS TYPES                                                                                                    |                                |                           |            |                           |                |                                     |                  | 215                |
| O Facilitator                                                                                                    |                                |                           |            |                           |                |                                     |                  |                    |
| Hegstalgramaning                                                                                                    |                                |                           |            |                           |                |                                     |                  |                    |
| O indendors redskaber                                                                                                    |                                |                           |            |                           |                |                                     |                  |                    |
| C Leoepladoudsty                                                                                                    |                                |                           |            |                           |                |                                     |                  |                    |
|                                                                                                    |                                | 0 0                       |            |                           |                |                                     | 💫 DA 96% 🖬 🔺 🛤 🕷 | 15:14              |

# Har du brug for hjælp?

Kontakt os hvis du har brug for hjælp til at navigere i Playmapping.

DALPIN – Dansk Legepladsinspektion ApS Tlf.: 2510 2501 (mellem kl. 9-15) <u>mail@dalpin.dk</u> (vi svarer senest efterfølgende hverdag)